## Web 個別相談会 参加方法

#### STEP 1

事前に「ZOOM」アプリをインストールしてくださ い

PC の場合はインストールする必要はありません

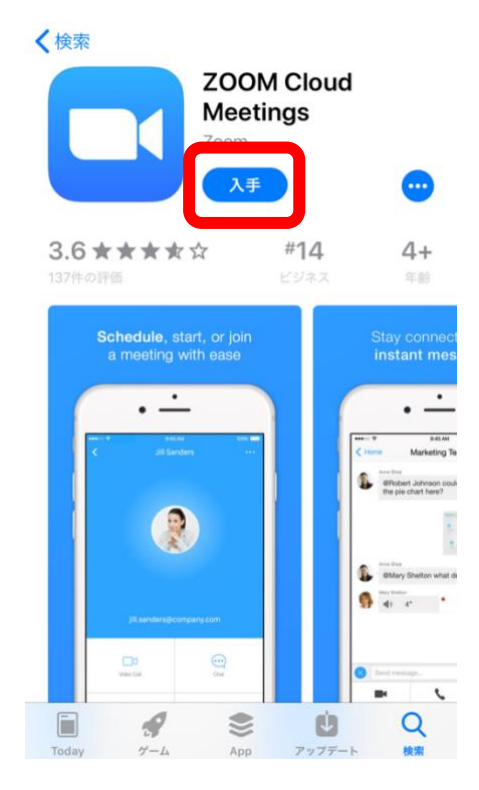

次に予約サイトのマイページを開き、「受講証」をタ ップします

※マイページは、聖学院大学からのメールに記載された URL から入ることができます。

× 聖学院大学 オンライン説明会・WEB個…

聖学院大学 オンライン説明会・WEB個別 相談会

# MY PAGE

マイページから予約変更した場合は、変更完了メールが配信されま せんので、マイページからご確認ください。

キャンセルをしても、日程のタブに「申込み済み」は表示されます が、 「受講証」に表示されていなければキャンセルは完了となっていま す。

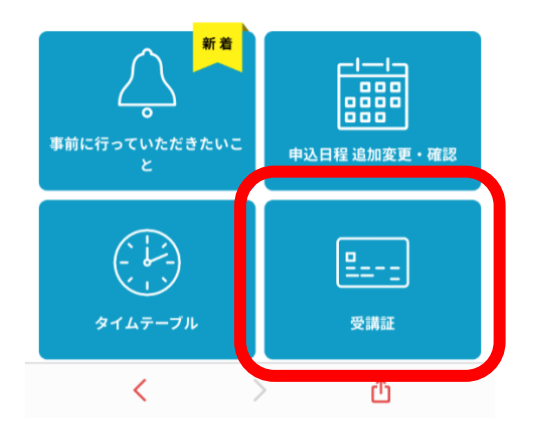

予約した日時と内容を確認し、「受講証表示」をタッ プ

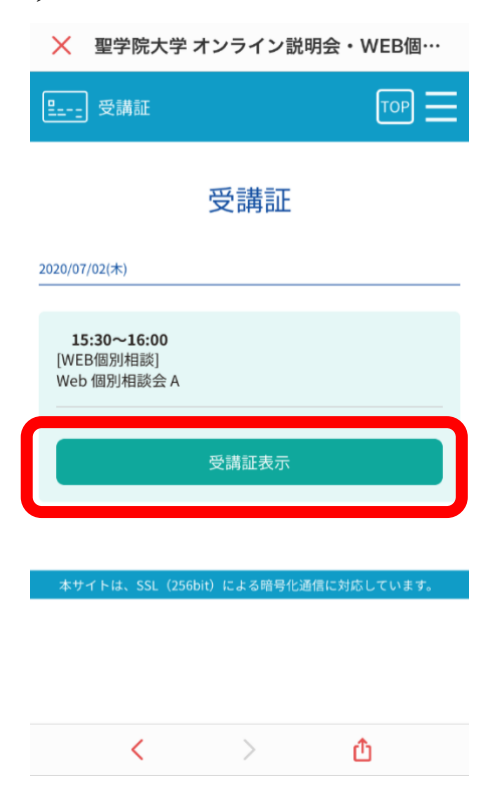

時間になりましたら、下の「受講する」ボタンを左に スワイプすると、Web 個別相談に参加できる ID とパ スワードが表示されます。

| 🗙 🛛 聖学院大学 オンライン説明会・WEB個…                                                                               |
|----------------------------------------------------------------------------------------------------|
| <u>말</u> 受講証 TOP <u></u>                                                                               |
| 受講証                                                                                                    |
| / 2020/07/02(木)<br>15:30~16:00<br>WEB個別相談 / Web個別相談会 A                                                 |
| 申込者番号 000013                                                                                           |
| 戻る                                                                                                    |
| 開催当日の受付開始時刻に、下の「受講する」をスワイプ(ス<br>マホで右から左に指を滑らせる、またはクリックしながらマウ<br>スを右から左に移動)いただくと、視聴サイトへのボタンが表<br>示されます。 |
| 受講する                                                                                                   |
| く 〉 🖞                                                                                                  |

ZOOM のアプリを開き、「参加」をタップします。

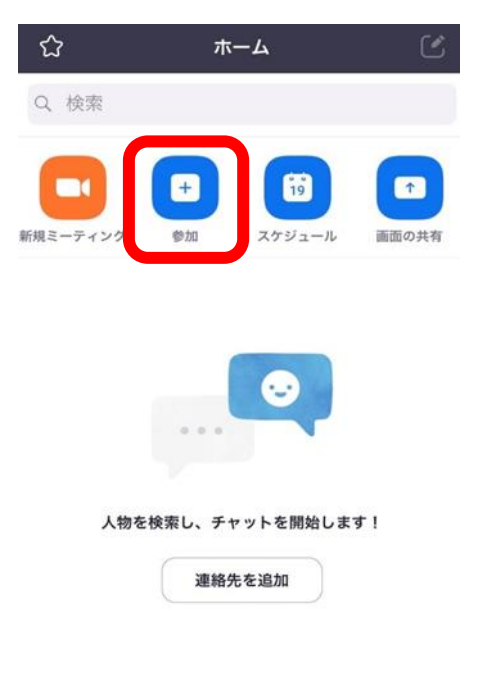

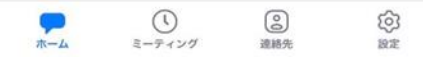

# <mark>STEP6</mark>

受講証に表示された ID と、ご自身のお名前を入力してください。

|                     | 5-10377340                   |           |
|---------------------|------------------------------|-----------|
|                     | 安請至名で掌加                      |           |
|                     | あなたのニックネー                    | Д         |
|                     | 9m                           |           |
| 容待リンクをう<br>> プレてミーう | 設け取っている場合は、その!<br>ティングに参加します | リンクをもう一度タ |
| 加オプション              |                              |           |
| オーディオ               | に接続しない                       | 0         |
| 自分のビデ               | オをオフにする                      | 0         |
|                     |                              |           |

STEP 7

同じく受講証に表示されたパスワードを入力します

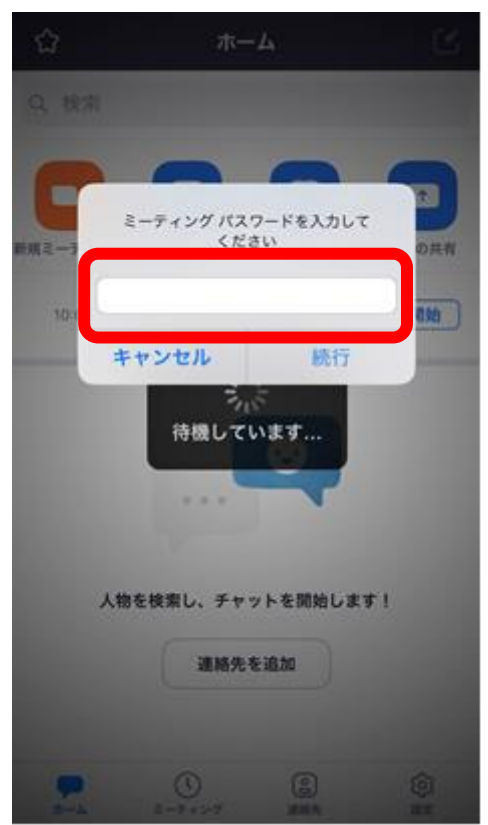

参加許可がされるまでしばらくお待ちください

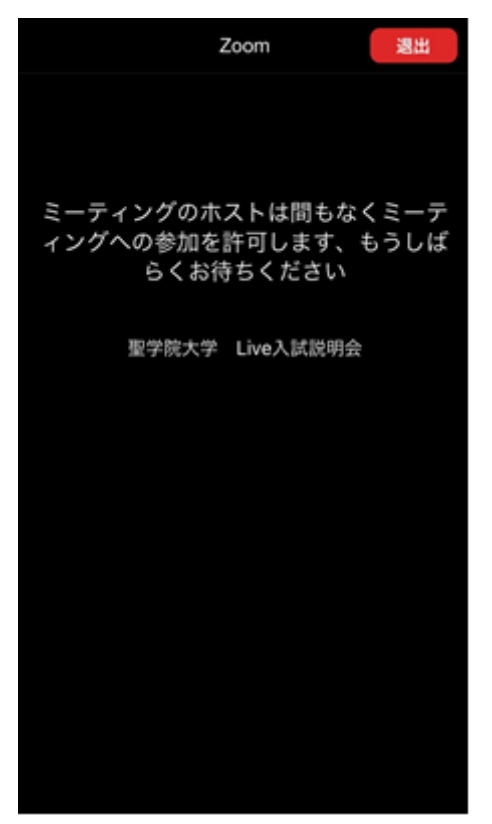

許可がされますとこのような画面になりますので、 「インターネットを使用した通話」をタップしてくだ さい。

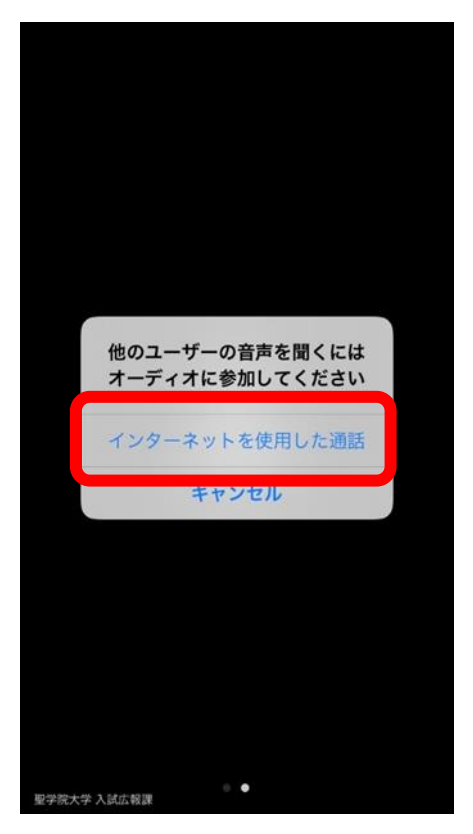

## STEP 1 0

これで Web 個別相談が開始となります。 ビデオと音声をオンにして参加してください。

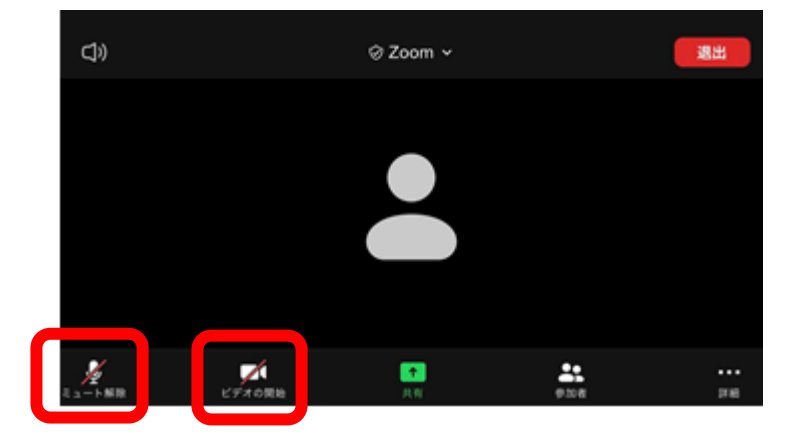